## Exam board links for checking grade boundaries

Please note - these links were set up prior to the release of the grade boundaries and exam boards may have changed the layout of their web pages so please use this as a general guide on where to go for the information.

# <u>AQA</u>

#### AQA Grade Boundaries

Scroll down to the Grade Boundaries section Select June 2019 Select the appropriate level for your exam, A Level, GCSE etc.

#### <u>Edexcel</u>

#### Edexcel Grade Boundaries

Scroll down and select the appropriate level for your exam, A Level, GCSE etc. Open the document for June 2019

## <u>OCR</u>

#### OCR Grade Boundaries

Click on the link for 'unit level raw mark and ums grade boundaries June 2019 Scroll down to find your Exam Level, A Level, GCSE etc and scroll further to find your subject.

## **WJEC**

#### WJEC Grade Boundaries

Click on the '+ Results and Grade Boundaries section' and scroll down to the line 'Current grade boundaries are available here' and click on the link